## **Basic operation of "Bootup erase program"**

[GreenPepper PRO] Tutorials

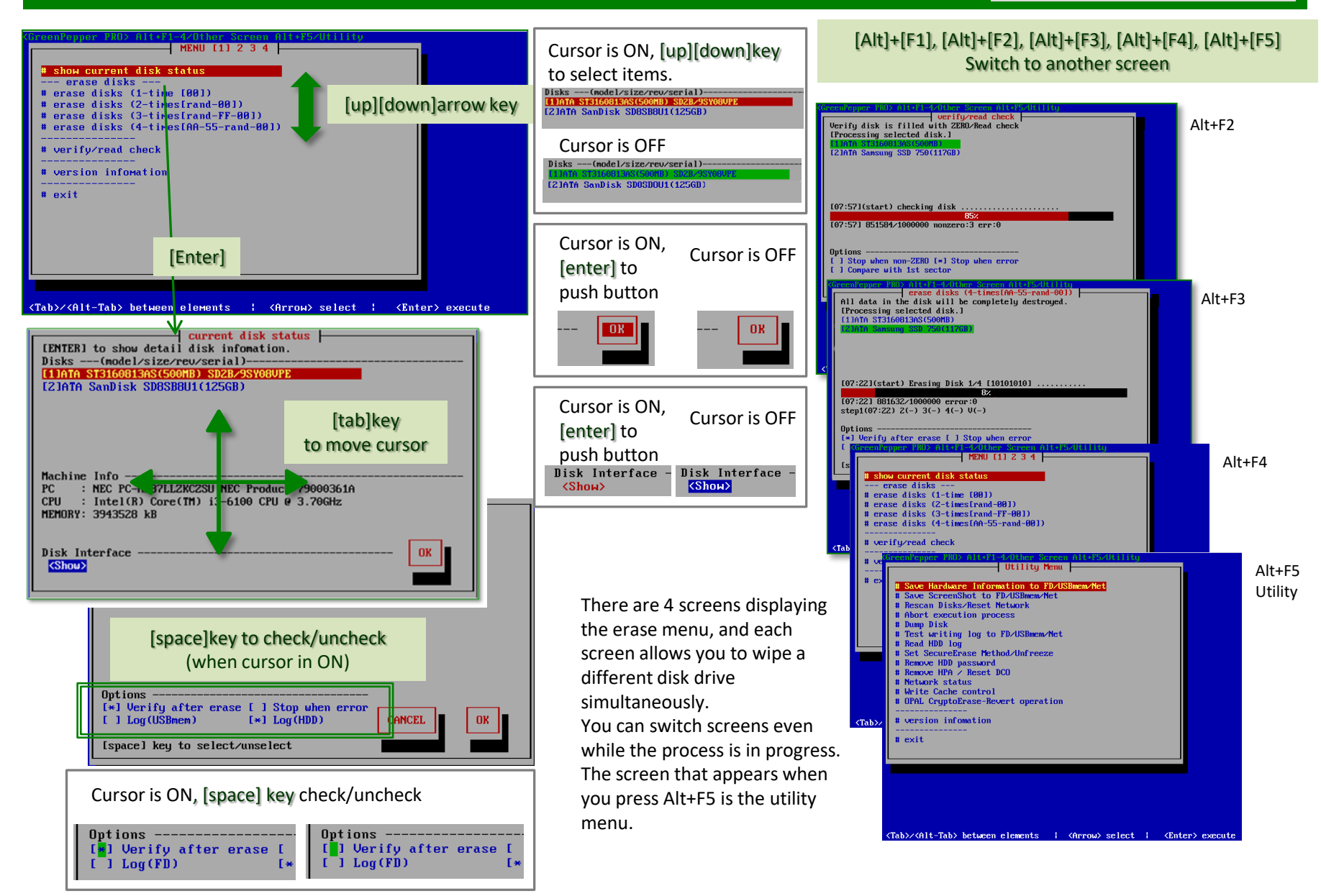